# **CNC2418-Assembly Instructions**

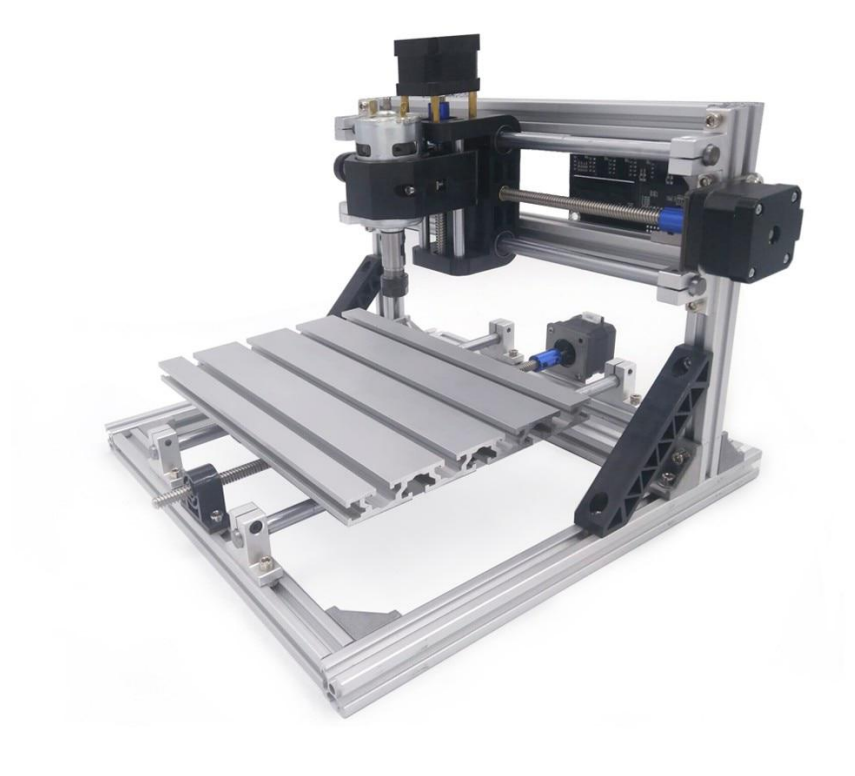

## **USER MANUAL**

## 2418 Accessory table

| 序号       | Material Name                          | 材料名称         | Dimensions         | Quantity | Unit  |
|----------|----------------------------------------|--------------|--------------------|----------|-------|
| 1        | Profiles                               | 型材           | 20*20 33cm         | 2        | Pcs   |
| 2        | Profiles                               | 型材           | 20*20 30cm         | 5        | Pcs   |
| 3        | Profiles                               | 型材           | 20*20 22cm         | 2        | Pcs   |
| 4        | Pressure plate                         | 固定压板         | /                  | 1        | Set   |
| 5        | Motor gasket                           | 电机垫片         | /                  | 2        | Slice |
| 6        | Z axis                                 | Z轴           | /                  | 1        | Set   |
| 7        | Bearing housing (including bearing)    | 轴承座(含轴承)     | LM10UU 10*19*29    | 4        | set   |
| 8        | Rack support                           | 机架支撑件        | 1                  | 2        | root  |
| 9        | 42 stepper motor                       | 步进电机42BYGH34 | 1.8°/1.3A/扭矩0.3N/M | 2        | Pcs   |
| 10       | ER11 Knife pole                        | ER11刀杆       | 5mm                | 1        | Pcs   |
| 11       | ER11 Chuck                             | ER11夹头       | 1/8mm              | 1        | Pcs   |
| 12       | Flat knife                             | 平底尖刀         | 30'*0.1            | 1        | Box   |
| 13       | Pedestal                               | 基座           | /                  | 1        | Pcs   |
| 14       | Corner piece                           | 角件           | 4040               | 16       | Pcs   |
| 15       | Seat                                   | 支座           | sk10               | 8        | Pcs   |
| 16       | Optical axis                           | 光轴           | 340mm              | 2        | Pcs   |
| 17       | Optical axis                           | 光轴           | 330mm              | 2        | Pcs   |
| 18       | Screw rod                              | 丝杆           | 340mm              | 1        | Pcs   |
| 19       | Screw rod                              | 丝杆           | 320mm              | 1        | Pcs   |
| 20       | Screw rod fixings (including bearings) | 丝杆固定件(含轴承)   | /                  | 2        | Pcs   |
| 21       | Inner six angle screw                  | 内六角螺丝        | M5*10              | 70       | Pcs   |
| 22       | Inner six angle screw                  | 内六角螺丝        | M6*12              | 10       | Pcs   |
| 23       | T-nut                                  | T型螺母         | M5                 | 70       | Pcs   |
| 24       | T-nut                                  | T型螺母         | M6                 | 10       | Pcs   |
| 25       | CD                                     | 光盘           | /                  | 1        | Pcs   |
| 26       | Control Board                          | 三轴控制板        | /                  | 1        | Pcs   |
| 27       | Power Supply                           | 电源           | 24v5A              | 1        | Pcs   |
| 28       | Workbench                              | 铝型材工作台       | 25*18              | 1        | Pcs   |
| 29       | Inner hexagon spanner                  | 内六角扳手        | 1.5/2/2.5/3/4/5    | 6        | Pcs   |
| 30       | Blue Couplings                         | 铝合金联轴器       | 5-8                | 3        | Set   |
| 31       | Brass Couplings                        | 黄铜联轴器        | 3.175*5            | 1        | Set   |
| 32       | Hexagon socket head screw              | 内六角螺丝        | M5*8               | 4        | Pcs   |
| 33       | Message nut (including spring)         | 消息螺母(含弹簧)    | T8 pitch 2 lead 4  | 2        | Set   |
| 34       | Pingsuke                               | 平介           | M5                 | 45       | Pcs   |
| 35       | White isolating column                 | 白色隔离柱        | M5                 | 4        | Pcs   |
| 36       | Heat Sink                              | 散热片          | 1                  | 3        | Pcs   |
| 37       | Inner six angle screw                  | 内六角螺丝        | M3*6               | 10       | Pcs   |
| 38       | Stepper motor line                     | 步进电机线        | 60cm               | 3        | Pcs   |
| 39       | 775 Motor Line                         | 775电机线       | /                  | 1        | Pcs   |
| 40       | USB Line                               | USB线         | /                  | 1        | Pcs   |
| Optional | □500mW                                 | 2500mW       | □3500mW            |          |       |
|          | □5500mW                                | <b>D</b> 15W |                    |          |       |
| 2        | □Laser cable激光连接线                      | □glasses眼镜   |                    |          |       |

检验人\_\_\_\_\_

# Part 1: Package List

| Name              | Size       | Picture | Qty |
|-------------------|------------|---------|-----|
|                   | 220mm      |         | 2   |
|                   | 300mm      |         | 5   |
|                   | 330mm      |         | 2   |
| Aluminum          | Mesa       |         | 1   |
| Corner connector  | 2028       |         | 16  |
| Slido put         | 20M5       |         | 60  |
|                   | 30M5       | 8       | 10  |
| Axis support base | SK10       | 6       | 8   |
| Lincer avia       | 340mm*10mm |         | 2   |
|                   | 330mm*10mm |         | 2   |
| Lead screw        | 320mm      |         | 1   |
|                   | 340mm      |         | 1   |

| Name                         | Size | Picture | Qty |
|------------------------------|------|---------|-----|
| Copper nut                   |      | Ť       | 2   |
| Stepper motor mounting plate |      |         | 2   |
| Coupling                     | 58   |         | 2   |
| Stepper motor                | 42   |         | 2   |
| Spindle                      |      |         | 1   |
| ER11 and Holder              |      |         | 1   |
| Spindle motor line           |      |         | 1   |
| 4P motor line                |      |         | 3   |

| Name                   | Size | Picture | Qty |
|------------------------|------|---------|-----|
| 24V power supply       |      |         | 1   |
| Control board          |      |         | 1   |
| USB cable              |      |         | 1   |
| X-Z axis assembly      |      |         | 1   |
| X-axis bearing base    |      |         | 1   |
| Y-axis bearing base    |      |         | 1   |
| Y-axis slider          |      |         | 4   |
| Y-axis nut seat        |      |         | 1   |
| Cable-stayed connector |      |         | 2   |

| Name           | Size                                        | Picture           | Qty |
|----------------|---------------------------------------------|-------------------|-----|
| Spring         |                                             | 9AAAAAA           | 2   |
| Delt           | M5*10                                       | <b>Transcense</b> | 73  |
| Boll           | M6*12                                       |                   | 10  |
|                | M5*8                                        |                   | 4   |
|                | M3*6                                        |                   | 8   |
| Flat washer    | M5                                          | 0                 | 36  |
| Allen wrench   | 1.5mm,2.0mm,<br>2.5mm,3.0mm,<br>4.0mm,5.0mm |                   | 6*1 |
| Plate clamp    |                                             |                   | 1   |
| Cable tie      |                                             |                   | 1   |
| Milling cutter |                                             |                   | 10  |
| Copper chuck   |                                             | 3 200 3           | 1   |

# **Part 2: Assembly Instruction**

1. Component: a. Motor

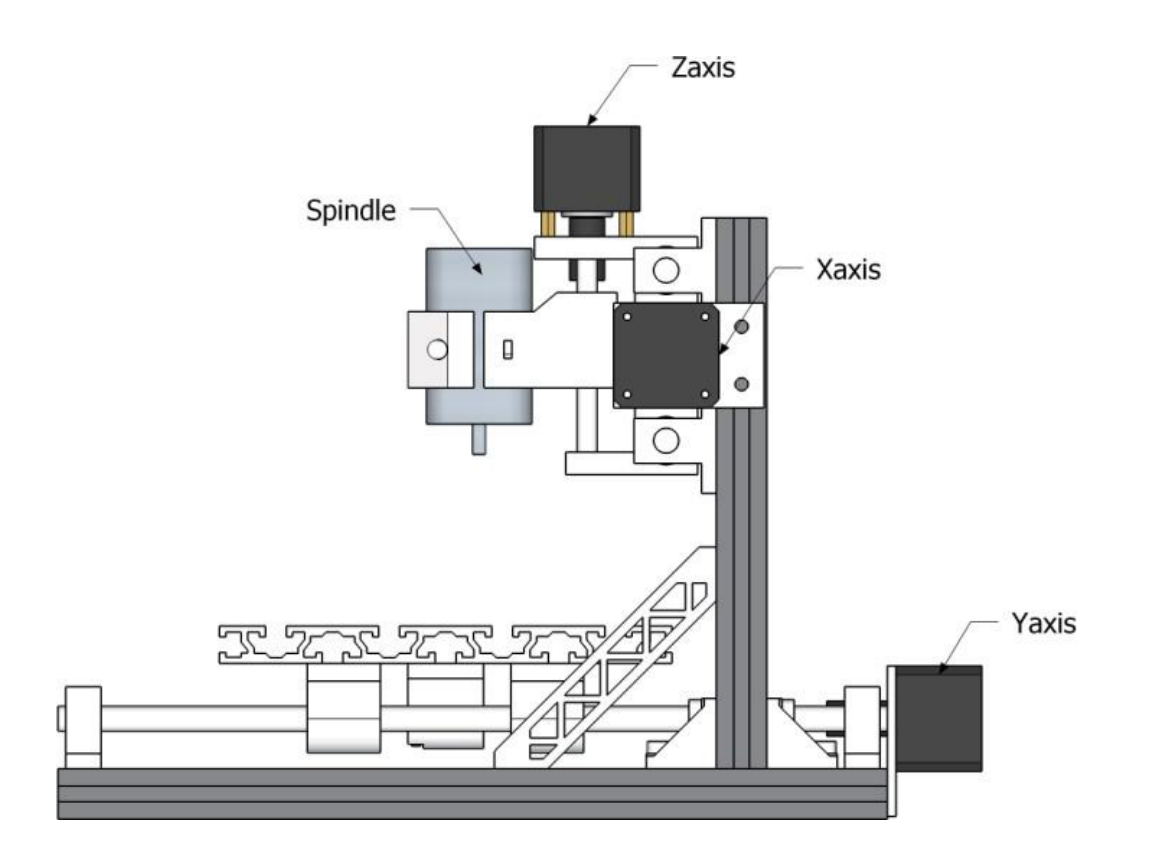

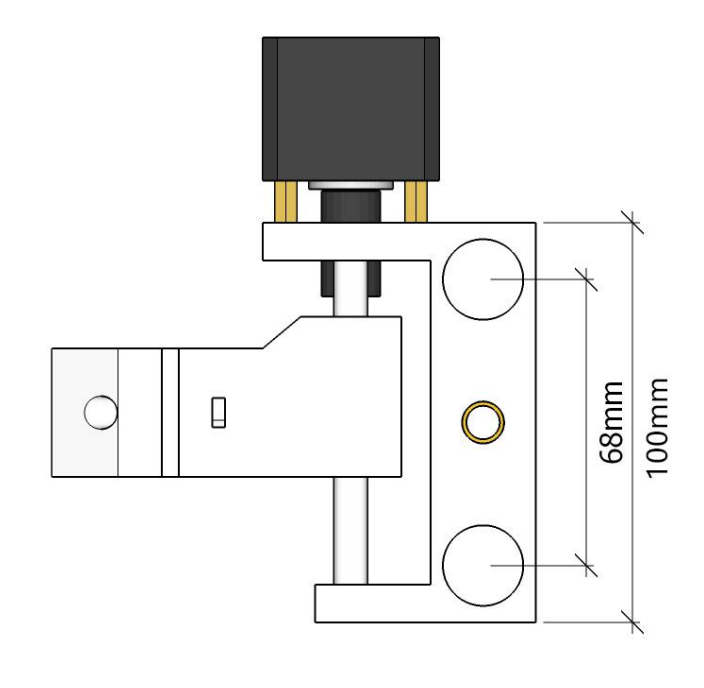

# 58mm

С.

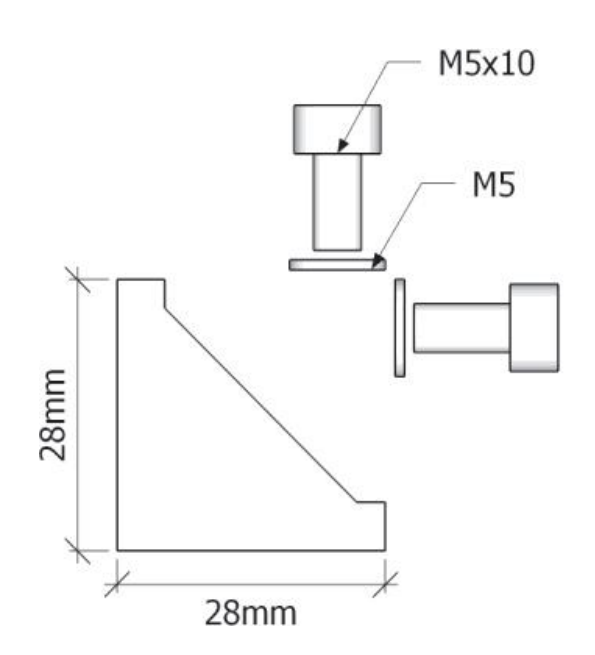

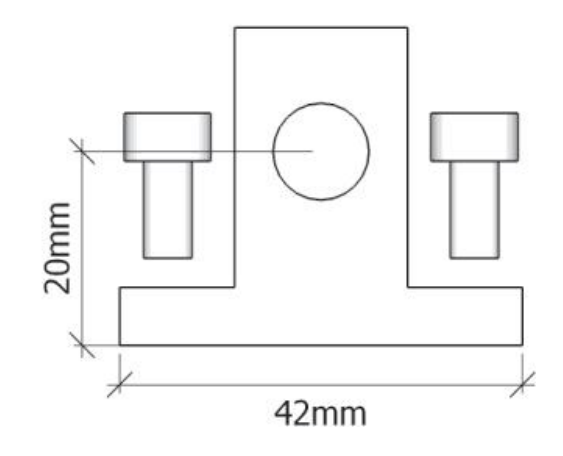

## b. Corner connector, Axis support base SK10, Bolt M5\*10, Flat washer M5

- 2. Frame Installation
- a. Base frame: 330mm×2, 300mm×3, Corner connector×6, Bolt M5\*10×12, Flat washer M5×12, Slide nut 20M5×12

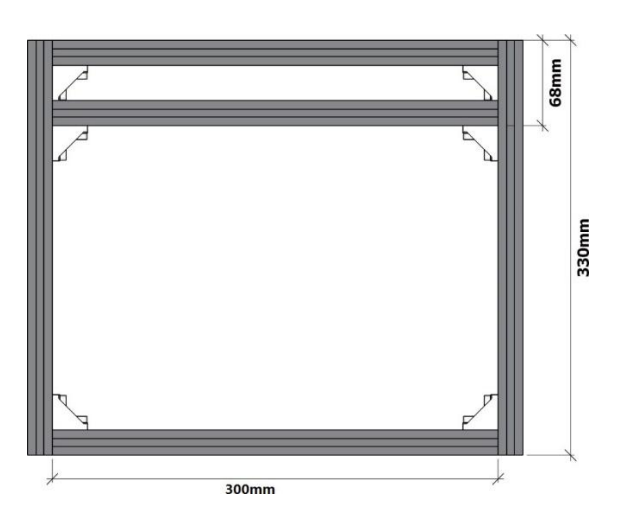

b. Top frame: 220mm×2, 300mm×2, Corner connector×4, Bolt M5\*10×8, Flat washer M5×8, Slide nut 20M5×8

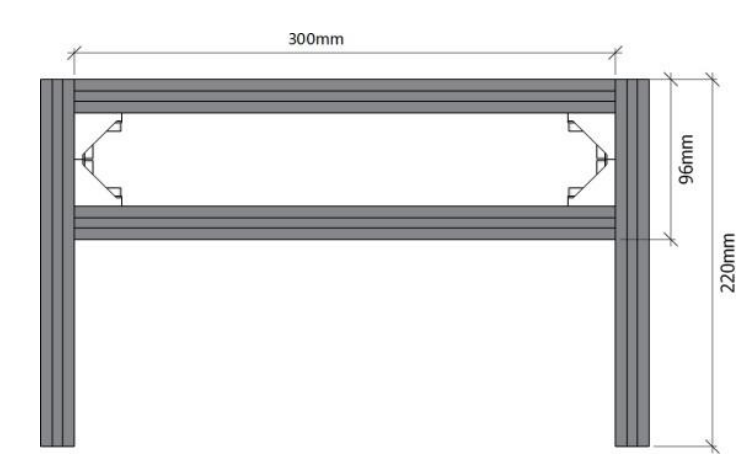

- c. Frame installation: Corner connector×6, Bolt M5\*10×12, Slide nut 20M5×16, Flat washer M5×12, Cable-stayed connector×2 Bolt M5\*8×4
- d. Y-Axis support base dimensions: SK10x4, Slide nut 20M5×8 (Front view)

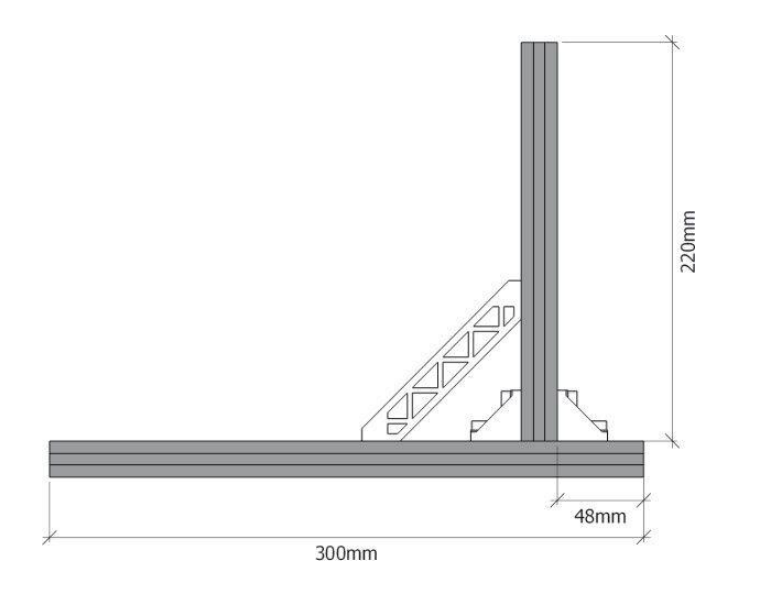

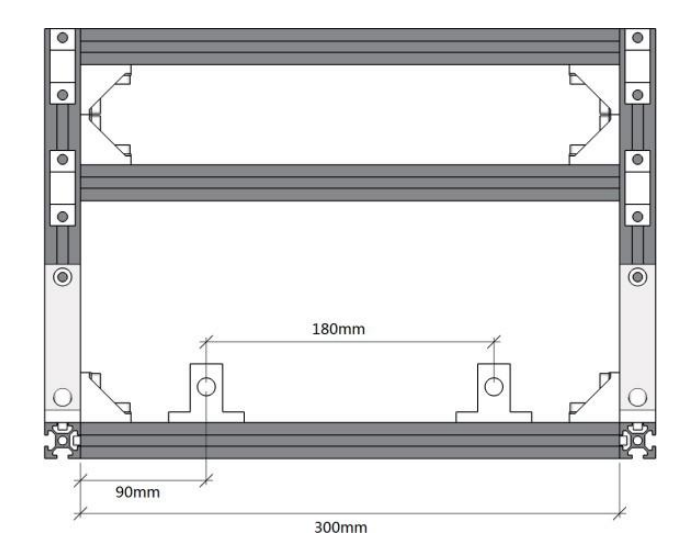

e. X-Axis support base dimensions: SK10x4, Slide nut 20M5×8(Side view)

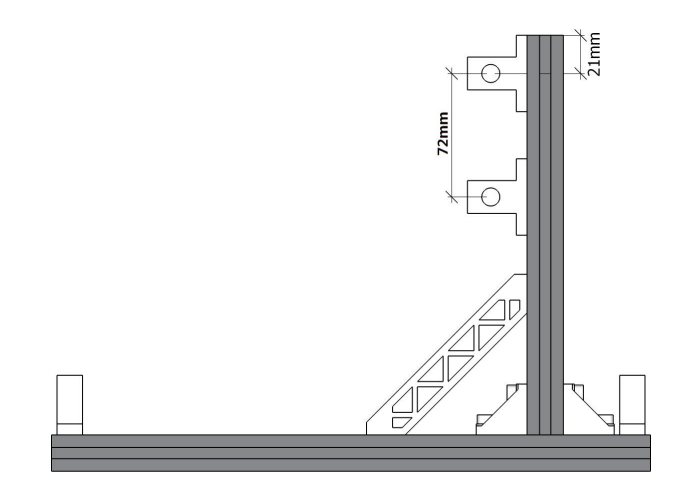

f. Y-axis installation: Bolt M5\*10×10, Slide nut 30M5×10, Y-axis slider x4, Y-axis nut seat x1, 330mm Linear axis x2, Mesa×1 (Elevation view)

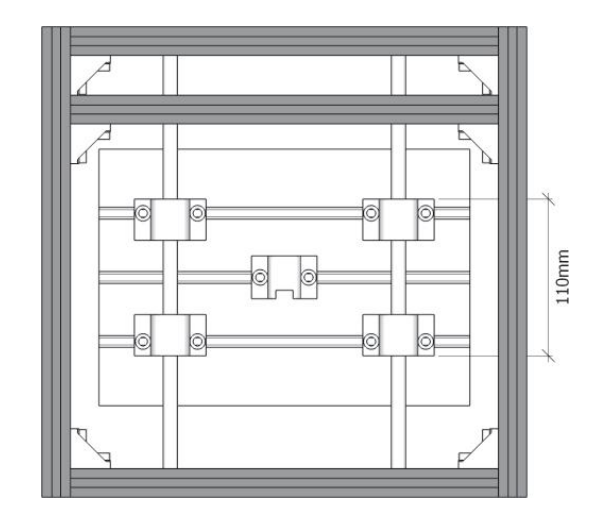

g. X/Y-axis Stepper motor mounting: Stepper motor x2, Stepper motor mounting plate x2, Bolt M3\*6 x8, Bolt M5\*10×4, Slide nut 20M5×4, Flat washer M5×4

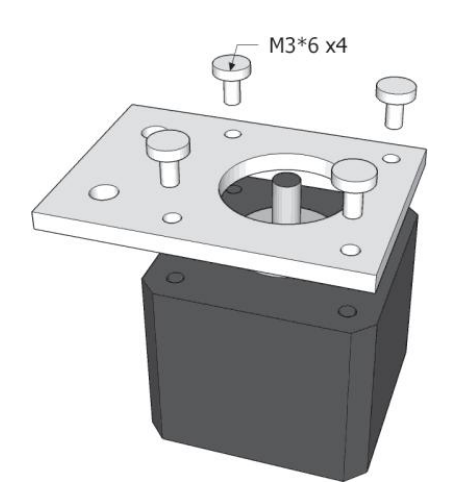

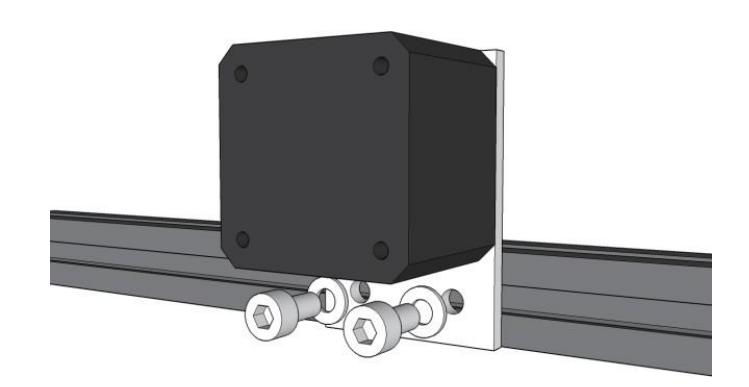

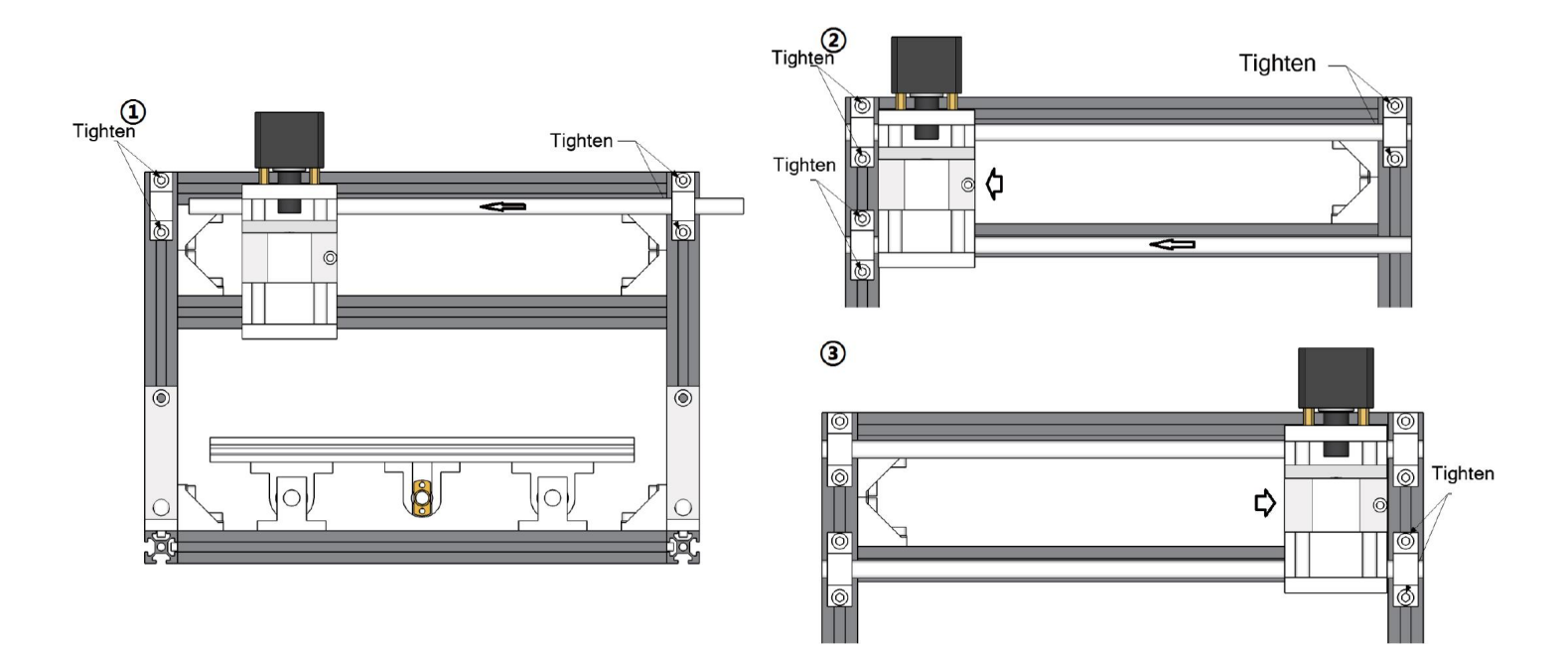

## h. X-Z axis assembly installation: X-Z axis assembly x1, 340mm Linear axis x2

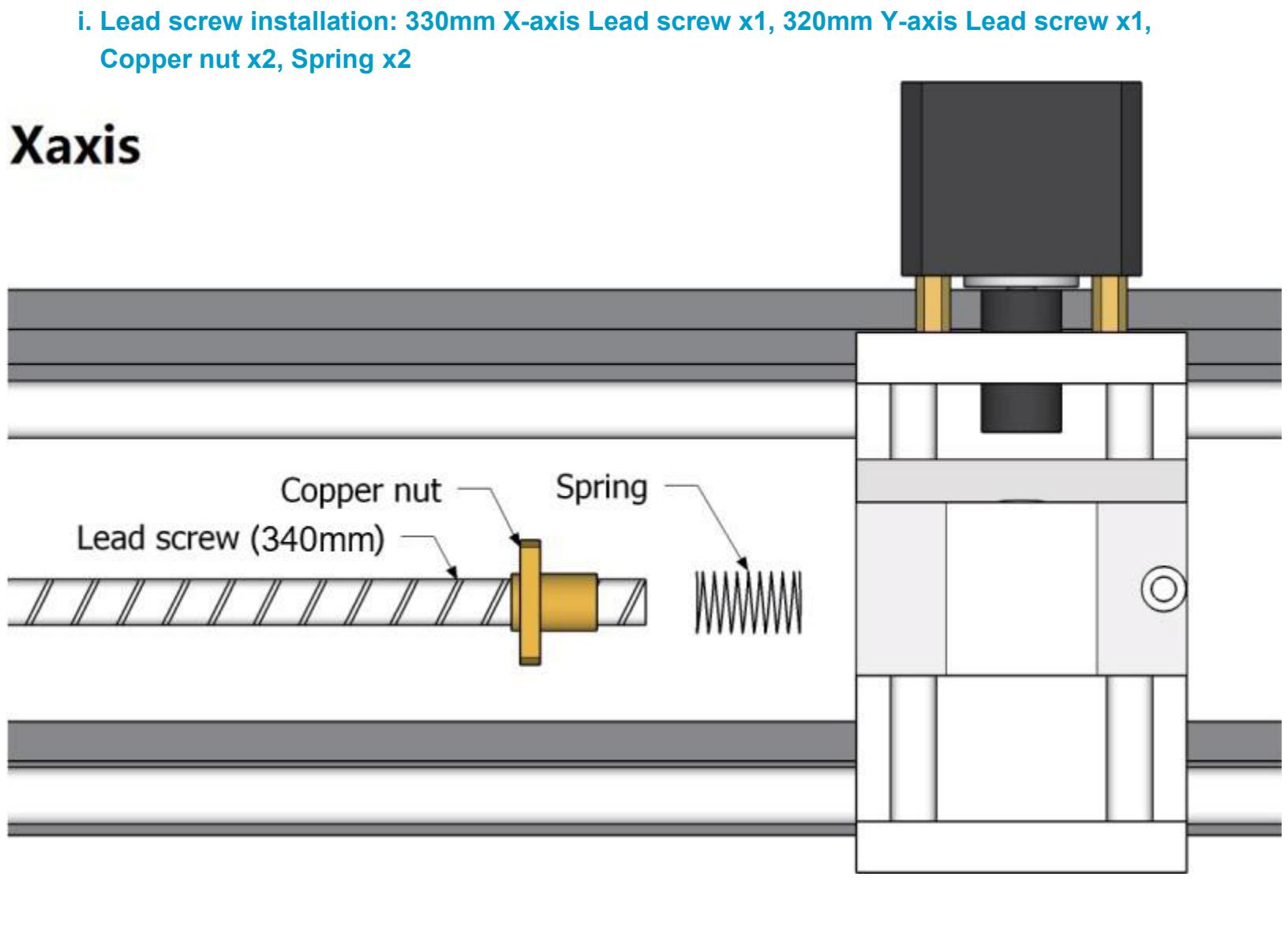

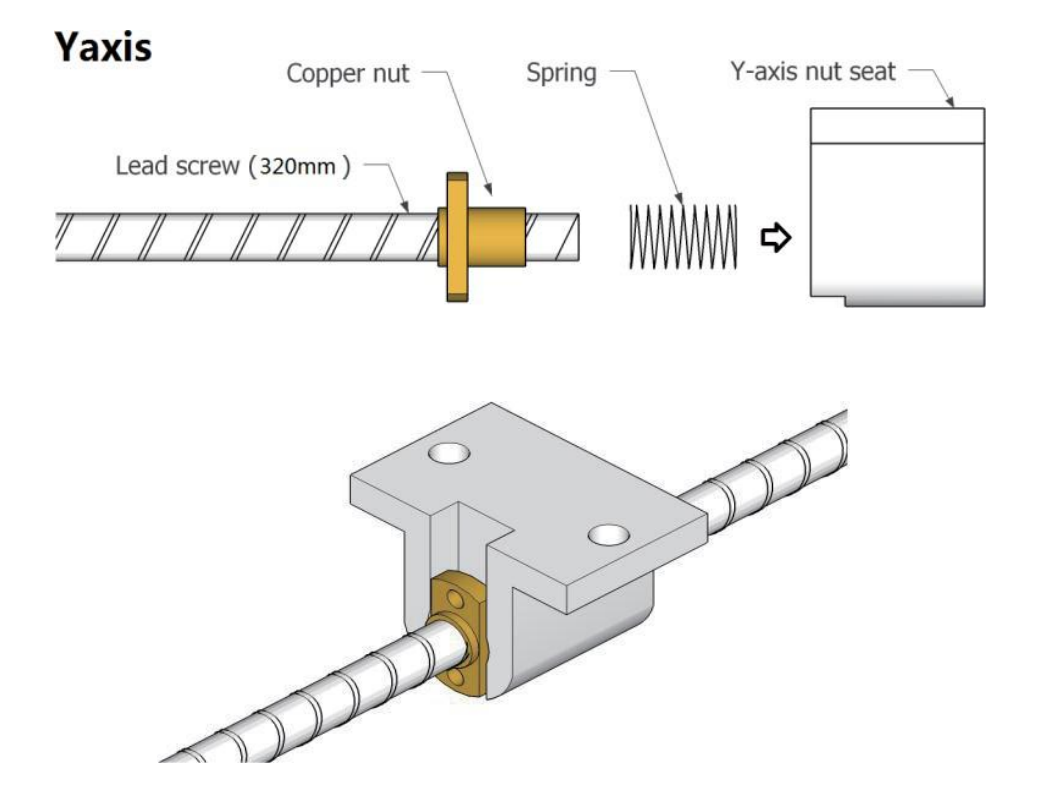

#### j. Coupling assembly: Coupling x2, Set screw M4 x4

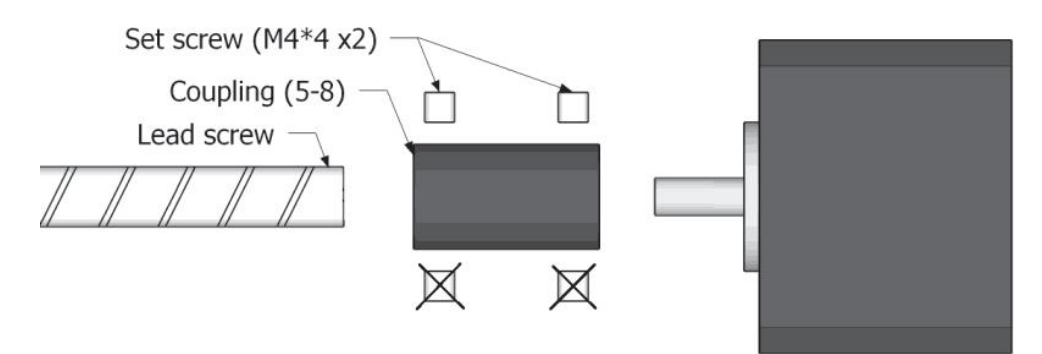

k. Bearing & Spindle installation: X-axis bearing base x1, Y-axis bearing base x1, Bolt M5\*10×3, Slide nut 20M5×3, Spindle x1

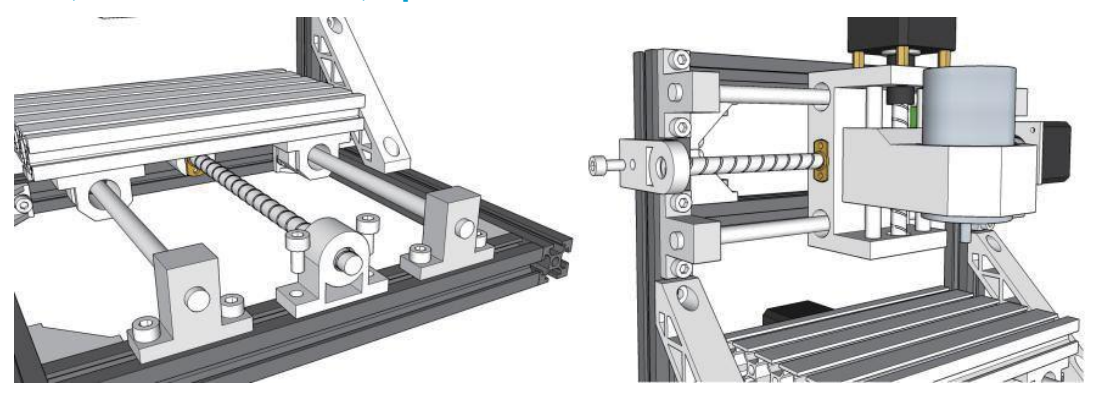

### I. Install control board: Bolt M5\*10×4, Slide nut 20M5×4, Control board x1

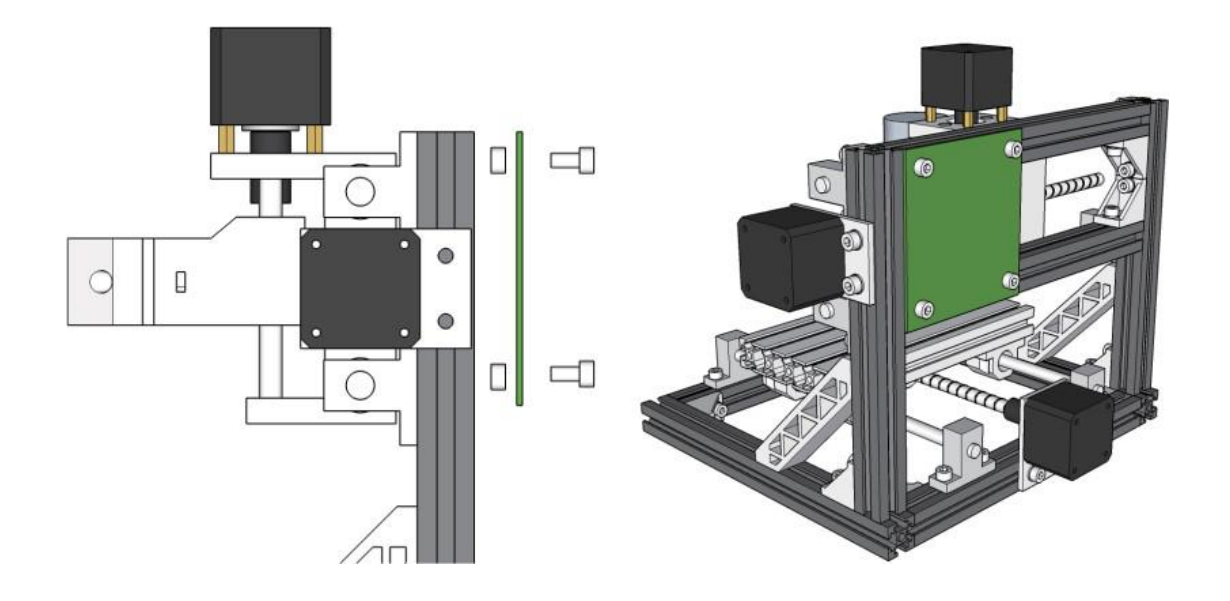

### m. Wiring diagrams

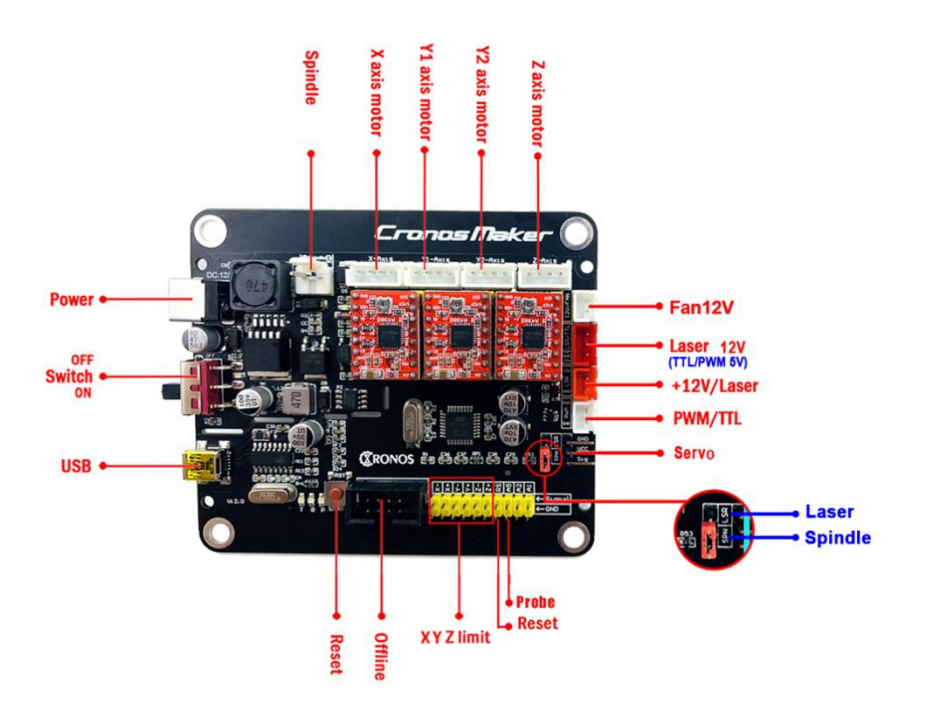

#### n. Connect Laser

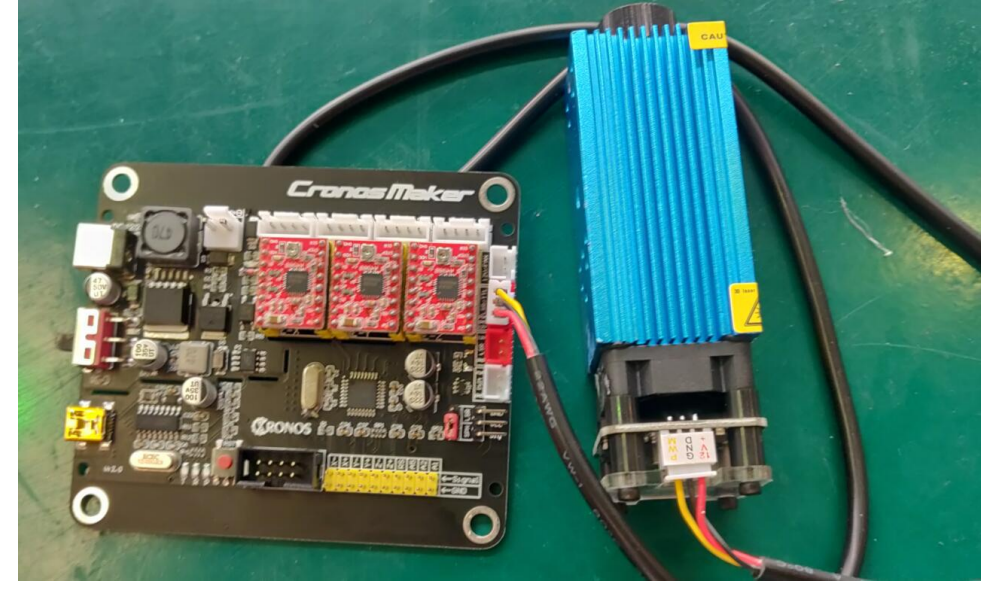

#### o. Milling cutter installation

#### Copper chuck:

1. Screw the M3 set screws into the copper chuck.

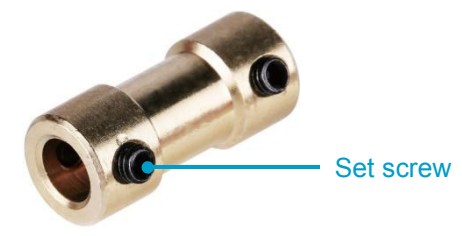

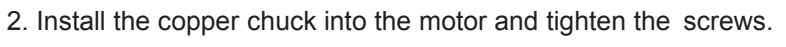

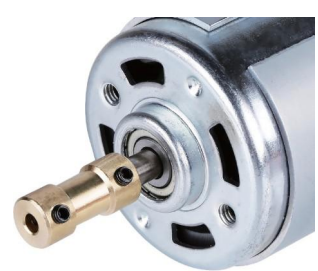

3. Install the milling cutter into the copper chuck and tighten the set screws.

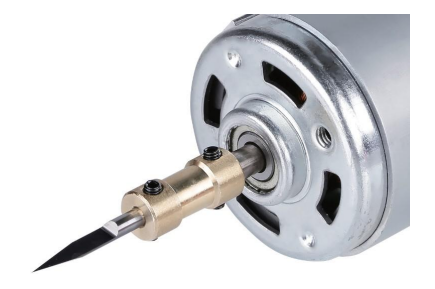

#### ER11:

1. Install the ER11 into the ER11 extension rod holder.

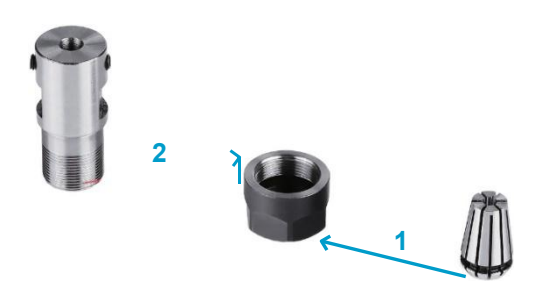

2. Install the ER11 extension rod holder into the motor. Generally, it's a little difficult to install.

Installation: The aperture is smaller than the actual 0.02mm. According to the high-frequency heating (300 degrees Celsius), thermal expansion and contraction principle, to expand the hole, then insert the spindle and lock it, and then fix the shaft collet after cooling completely.

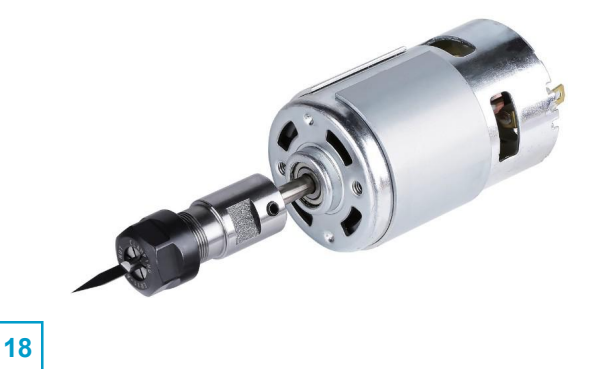

# Part 3: Debugging

1. Install the driver ( software → Driver → CH340SER.exe )

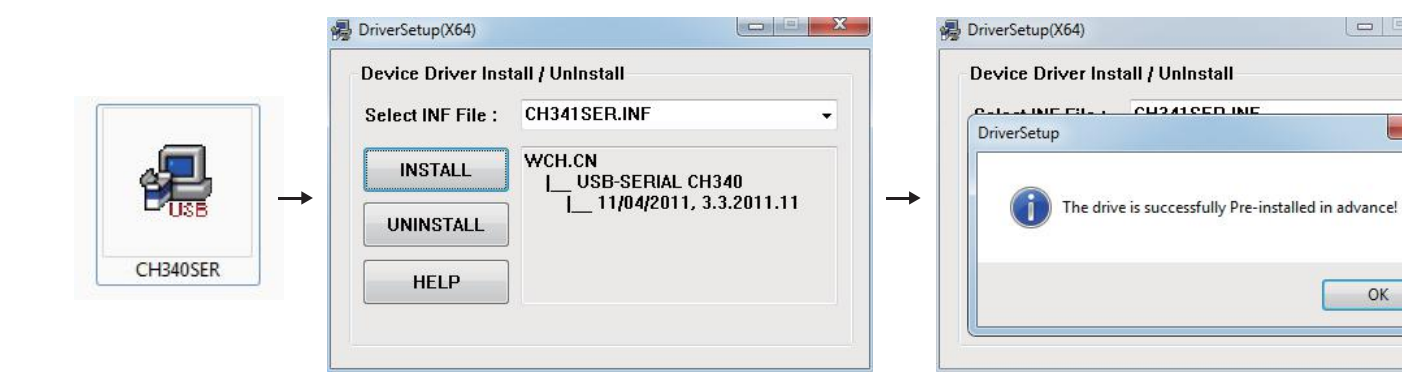

19

×

OK

#### 2. To Determine your Machine's COM port:

- Windows XP: Right click on "My Computer", select "Manage", select "Device Manager".
- Windows 7: Click "Start" → Right click "Computer" → Select "Manage" → Select "Device Manager" from left pane.
- In the tree, expand "Ports (COM & LPT)"
- Your machine will be the USB Serial Port (COMX), where the "X" represents the COM number, for example COM12.
- If there are multiple USB serial ports, right click each one and check the manufacturer, the machine will be "CH340".

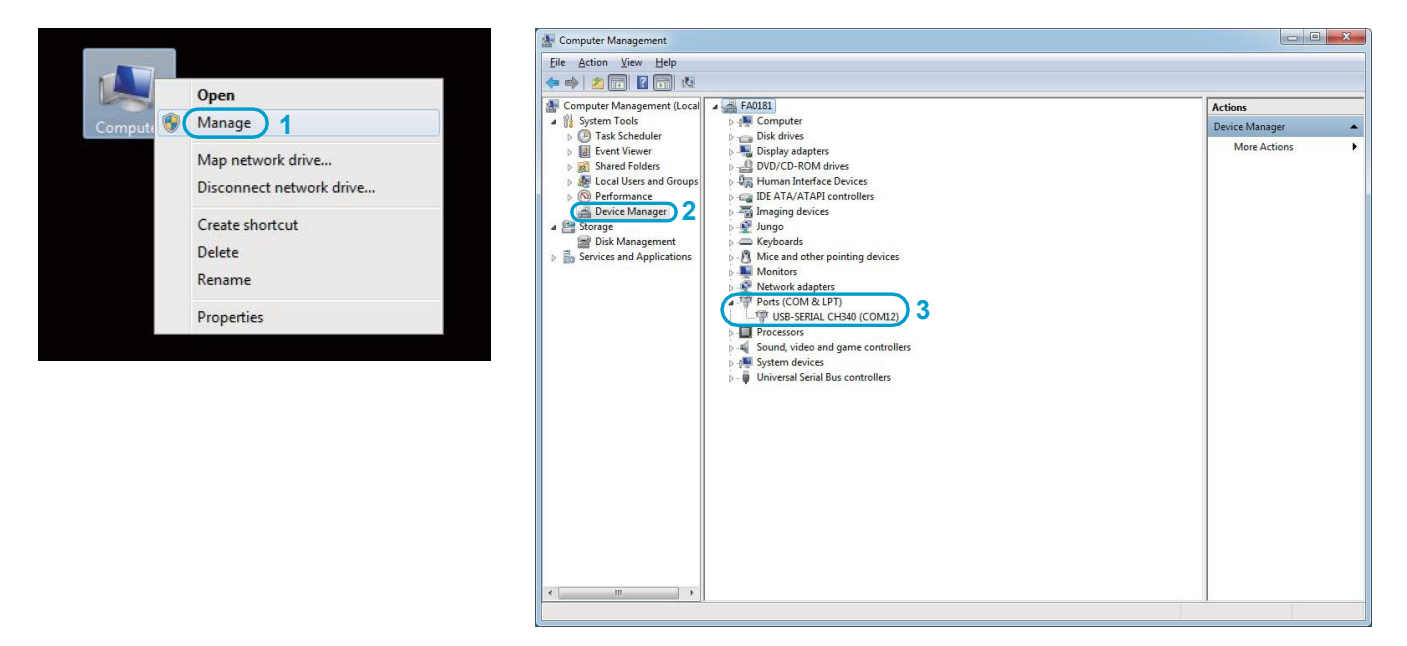

- Grblcontrol (Candle) File Service Help G-code program State 
   State

   Work coordinates:

   0
   0

   Machine coordinates:

   0
   0

   0
   0

   Status:
   Not connected
  **û û û** 🔀 Settings **Connection** choose the correct port Control Connection Sender Port: COM12 • D Baud: 115200 • Machine information Sender Control 🗄 🔏 🖸 ն User commands 🔲 Ignore error responses V Automatically set parser state before sending from selected line Heightmap — Spindle Machine information Parser Speed: Visualizer 
   Status query period:
   40
   Units:
   mm
   V

   Bapid speed:
   2500
   Acceleration:
   100

   Spindle speedsin:
   0
   max:
   1000
   0-Tool model Rapid speed: Console — J∘g Panels Laser power min. : ~ 255 0 nax. : Colors Font Control 
   X:
   0.000
   0.000

   Y:
   0.000
   0.000

   Z:
   0.000
   0.000

   0.000
   0.000
   0.000
   0:00 / 0 145 : 63 < Ø > Frobe commands: 621691638.2Z-30F100; 60Z1; 638.2Z-2F10 -Safe position commands: 621690; 6536020 × # Command Step: The store origin" moves tool in: [Plane] Feed: 555 Vser connands E Keyboard control Console Button 1: GO Button 2: Serial port error 1: No such file or directory C1 OK Cancel Set to defaults Open Reset Send Pause Abort 1 🗌 Check mode 👿 Autoscroll
- 3. Open Grblcontrol software(software → Grblcontrol → GrblControl.exe)

- Console window print " [CTRL+X] < Grbl 1.1f ['\$' for help]" If the connection is successful.
- Console window print " Serial port error 1: No such file or directory " indicate that the connection is failed.

| [CTRL+X]<br>help] | < Grbl 1.1f | [' \$' | for |
|-------------------|-------------|--------|-----|
|                   | successful  |        |     |
|                   |             |        |     |
|                   |             |        |     |

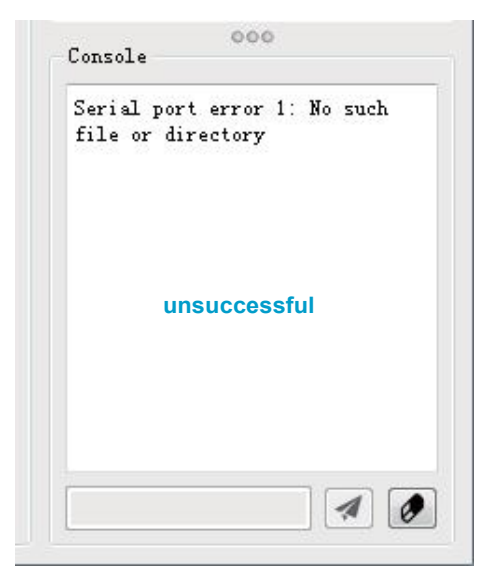

Grblcontrol Use

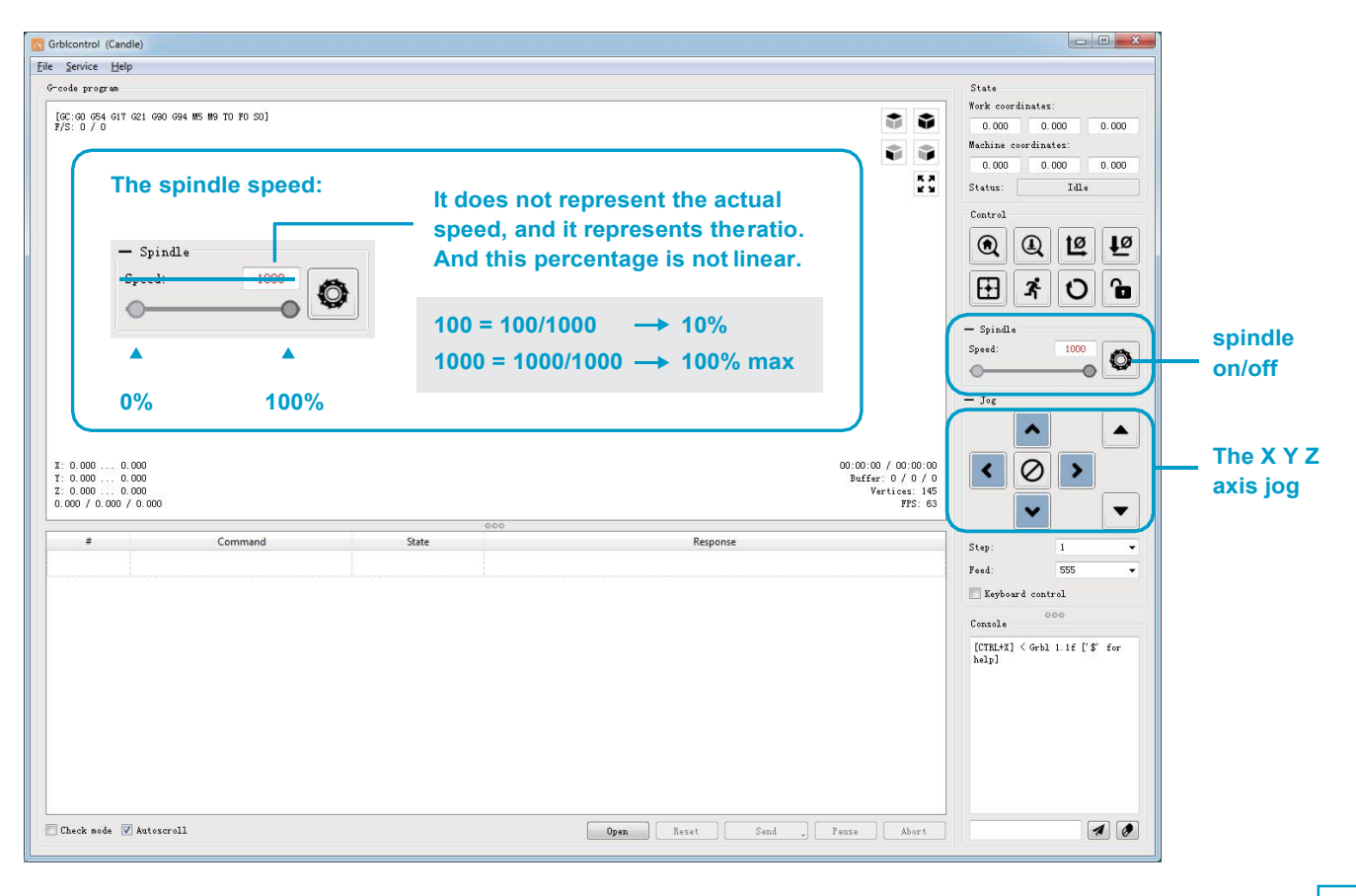

Tool setting

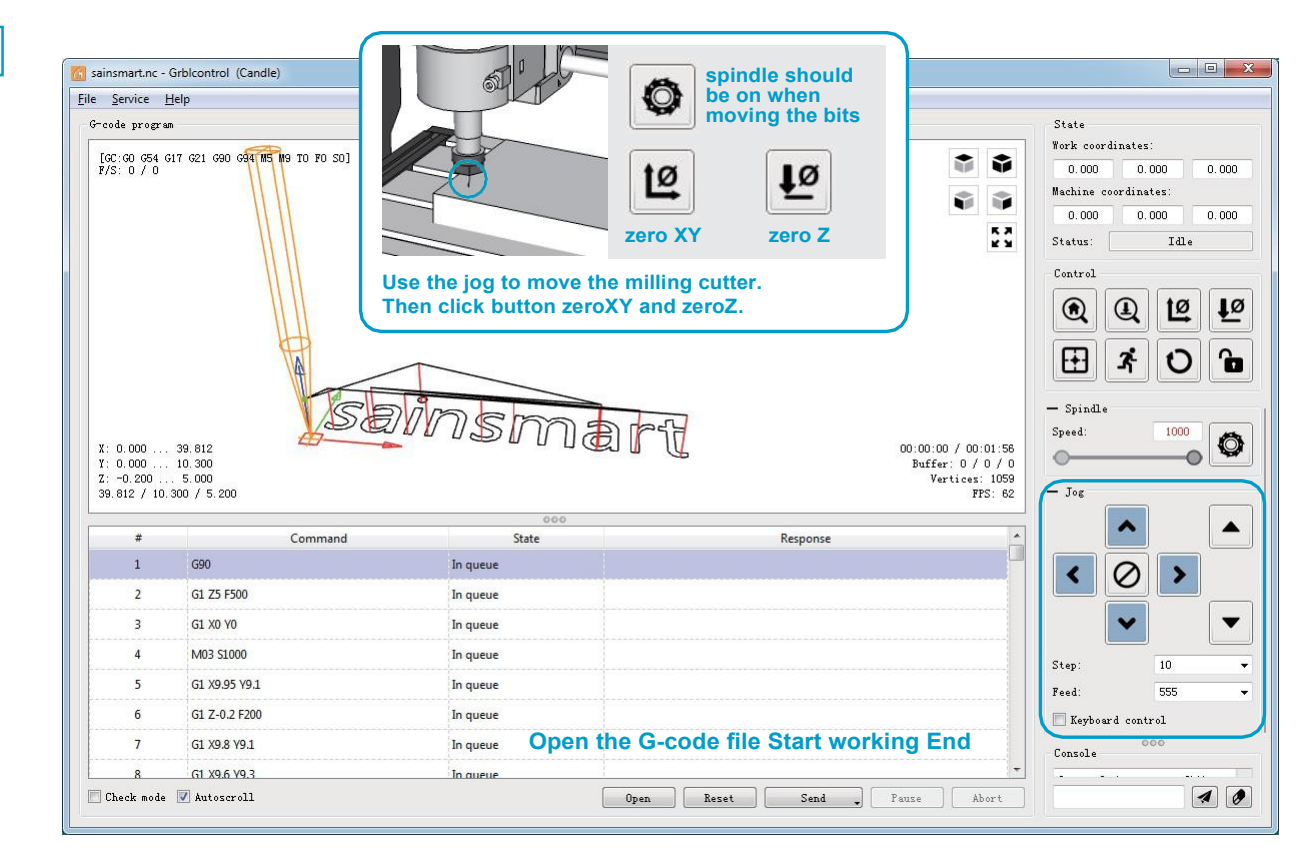